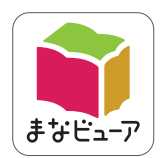

# <sup>令和2年度版</sup>小学校教科書準拠 Here We Go! 指導者用デジタル教科書(教材) 学習者用デジタル教科書+教材 操作マニュアル

※「今日のレッスン」(P.17)「Tサポート」(P.20) は 指導者用デジタル教科書(教材)にのみ収録されています。

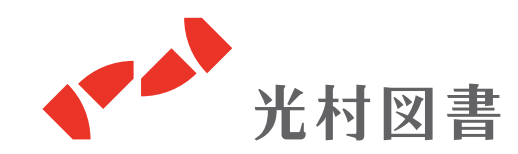

# 主な機能について

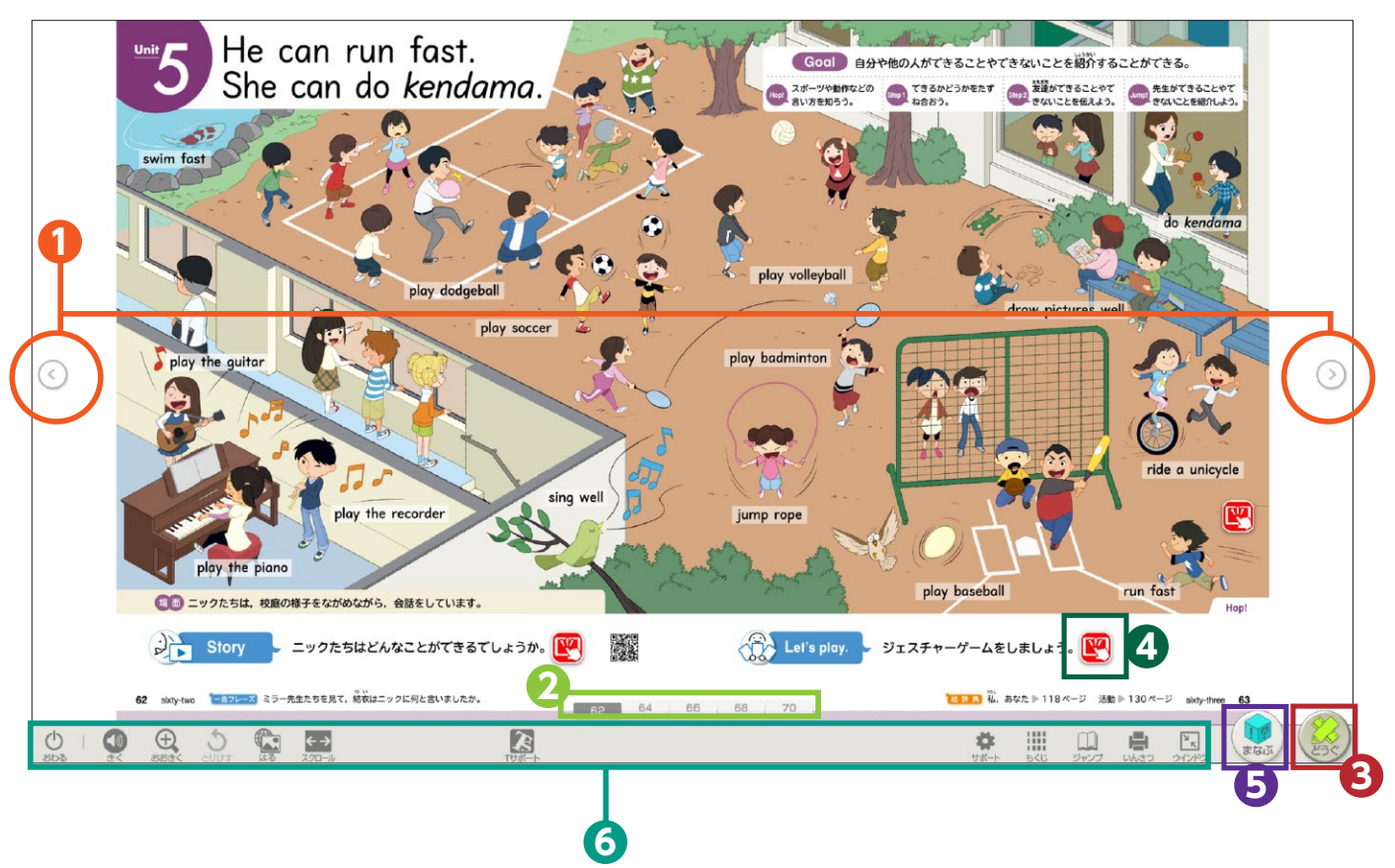

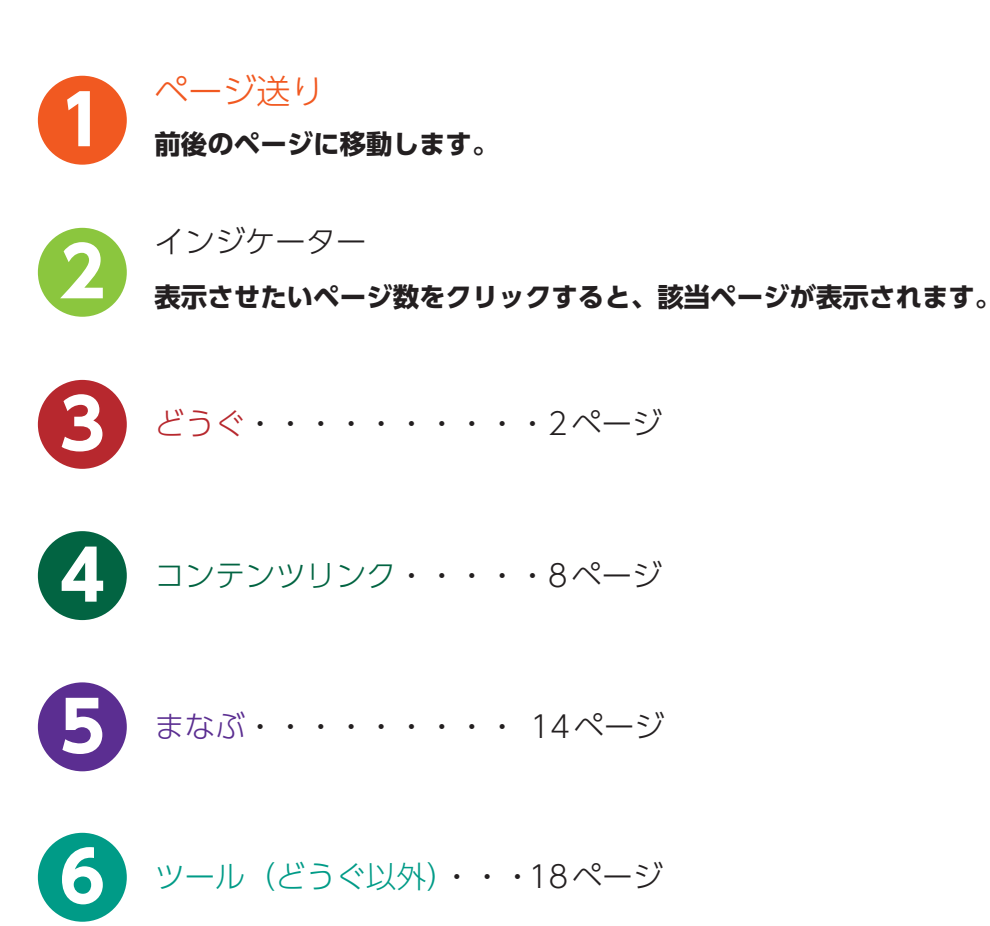

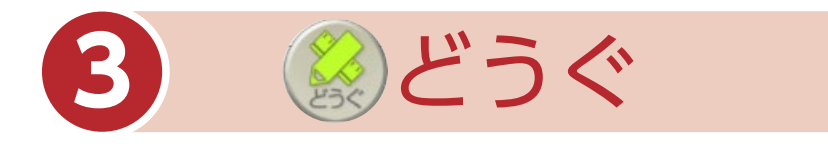

「どうぐ」をクリックすると、下のようなボタンが表示されます。 「どうぐ」をしまう場合は、再度「どうぐ」をクリックしてください。

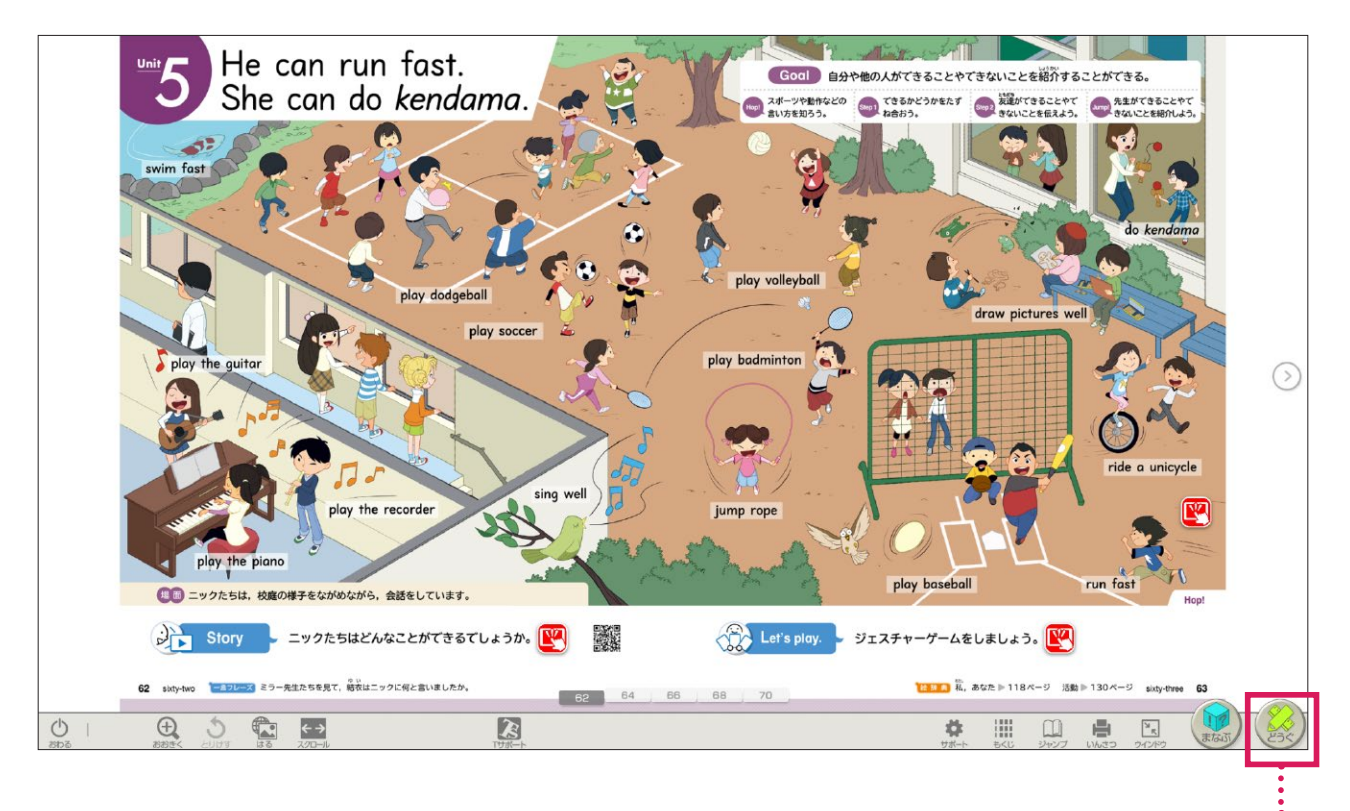

「どうぐ」の表示/非表示ができます。

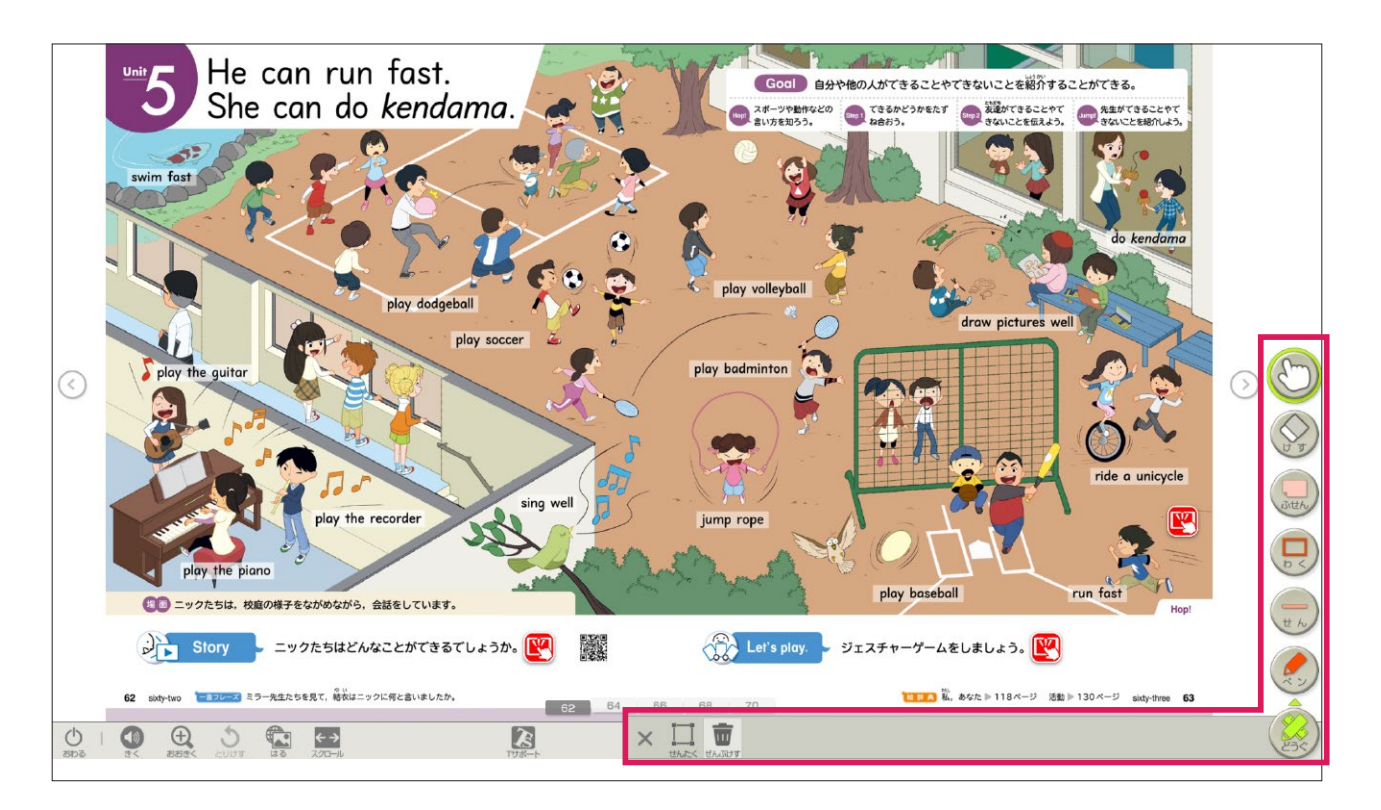

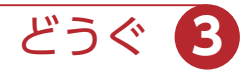

フリーハンドで線や文字を書き込むことができます。

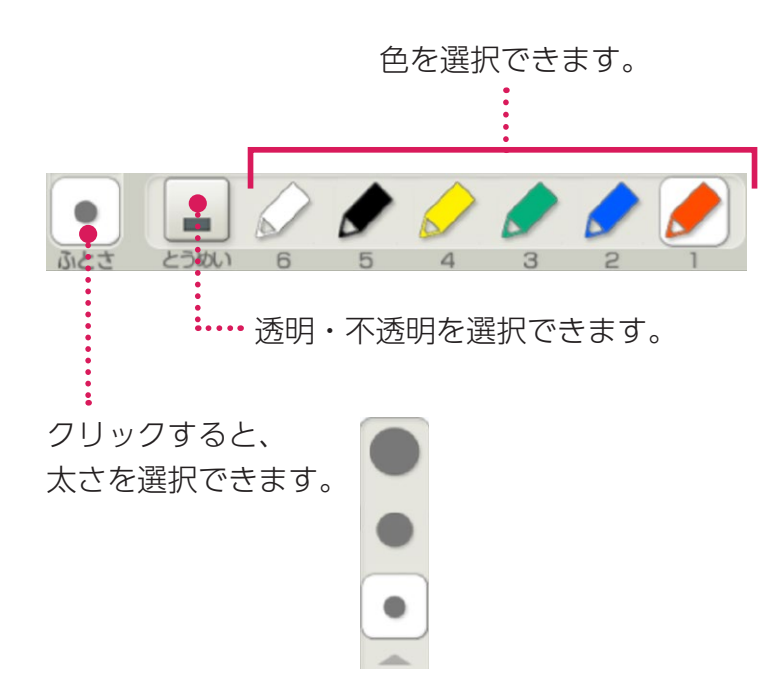

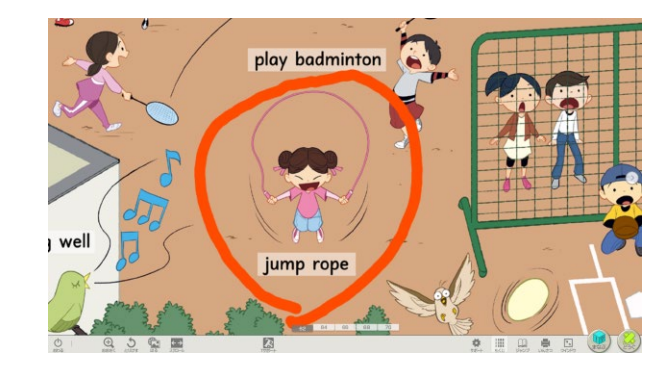

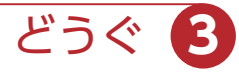

直線を書き込むことができます。

せん

透明・非透明を選択できます。
 色を選択できます。
 クリックすると、
 大さを選択できます。
 文字の上や下にぴったりと線が引けます。
 アックが装置にてきることをたすねています。
 アリックすると、線の種類が選択できます。
 アリックすると、線の種類が選択できます。

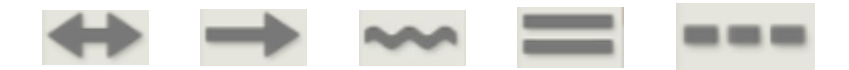

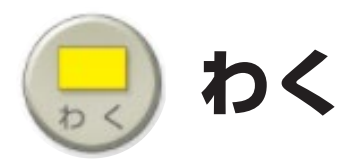

### 範囲指定して枠で囲ったり、塗りつぶしたりできます。

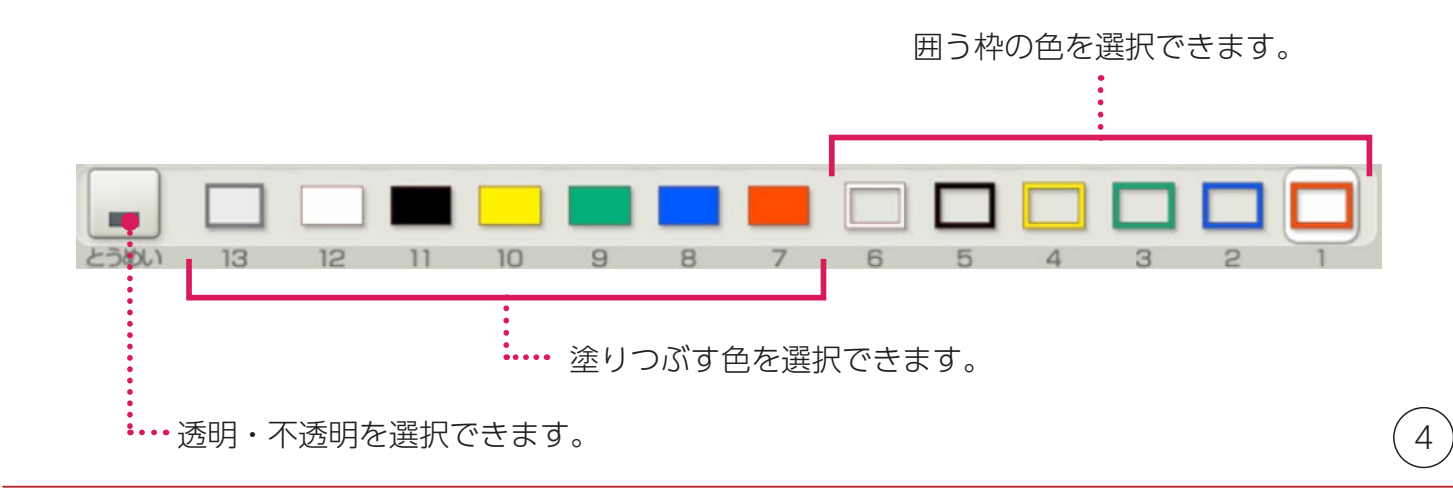

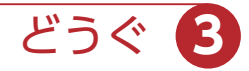

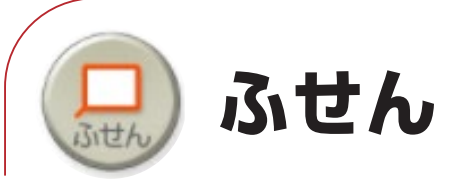

種類・色を選択後、ドラッグして付箋の大きさを決めると、付箋を貼り 付けることができます。

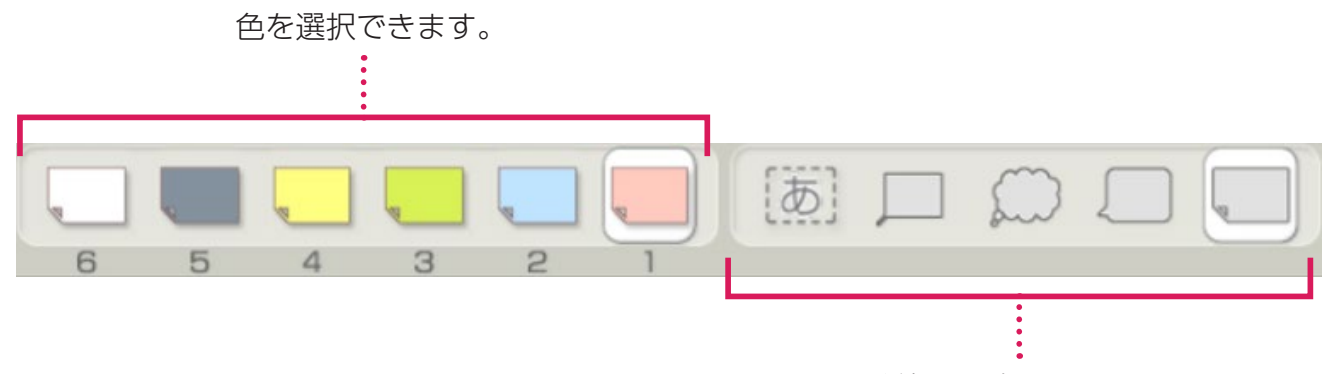

種類を選択できます。

### ▶付箋貼り付け後設定

付箋を貼り付けた後、書体や文字の大きさを設定できます。

※文字を入れないで「けってい」をした付箋には、ペンなどの書き込みツールで書き込みができます。

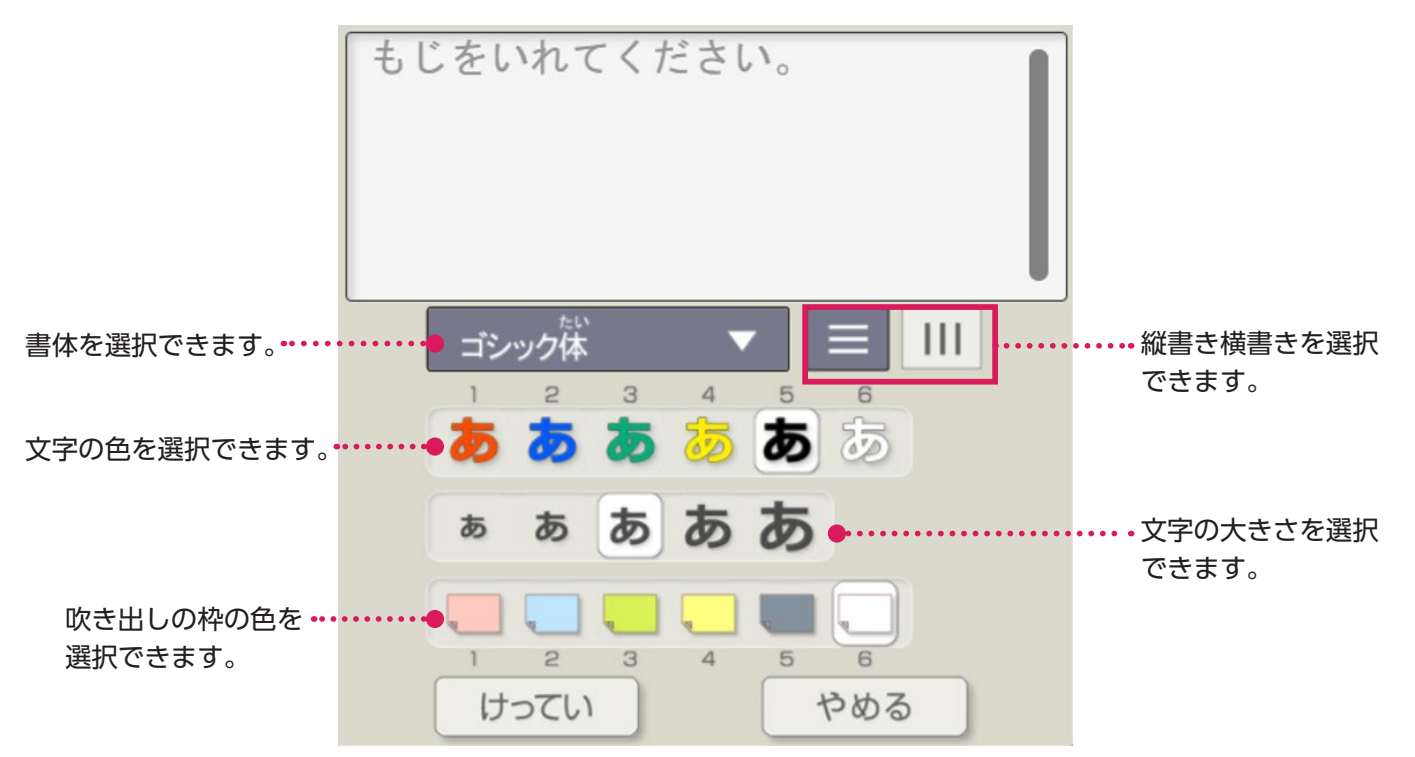

### ▶付箋を消す場合

「どうぐ」のゆびマーク ()) を選択し、付箋を押すと表示 されるごみ箱をクリックします。

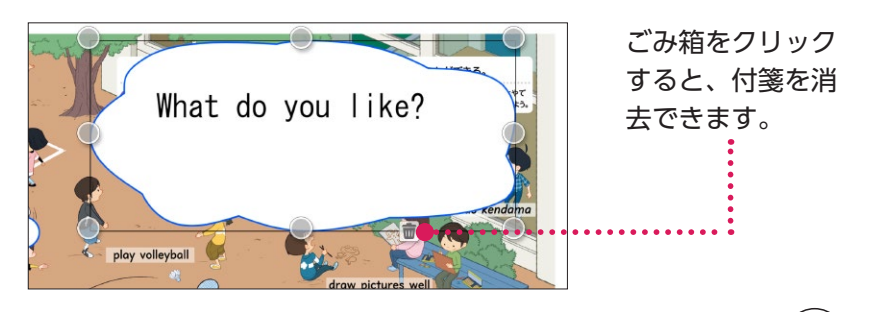

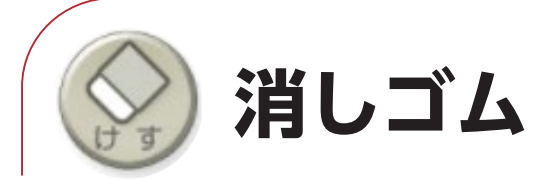

### 書き込みやスタンプを消すことができます。

### ※他にも消す方法があります。

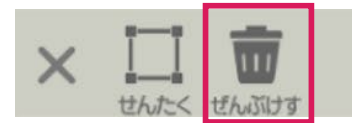

「ぜんぶけす」をクリックすると、表示されているページ上の書き込みをすべて消すことができます。

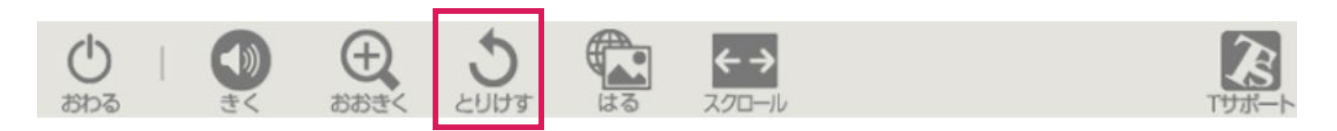

「とりけす」をクリックすると、1つ前の状態に戻ります。

どうぐ

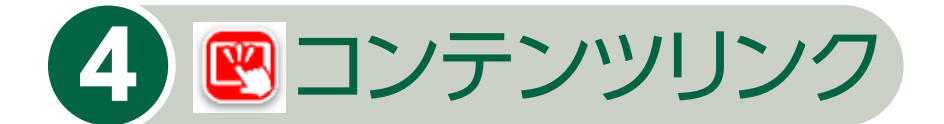

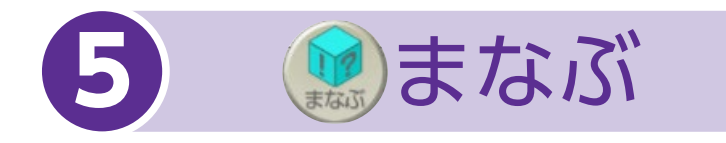

英語デジタル教科書のコンテンツは、

- ・紙面上に配置されたコンテンツリンクボタン [ 🖳
- ・まなぶ
   × 言う
   ショイマー
   アルファベット
   シェチャンツ
   ビア・チャンツ
   ビア・チャンツ
   ビア・チャンツ
   ビア・チャンツ
   ビア・チャンツ
   ビア・チャンツ
   ビア・チャンツ
   ビア・チャンツ
   ビア・チャンツ
   ビア・チャンツ
   ビア・チャンツ
   ビア・チャンツ
   ビア・チャンツ
   ビア・チャンツ
   ビア・チャンツ
   ビア・チャンツ
   ビア・チャンツ
   ビア・チャンツ
   ビア・チャンツ
   ビア・チャンツ
   ビア・チャンツ
   ビア・チャンツ
   ビア・チャンツ
   ビア・チャンツ
   ビア・チャンツ
   ビア・チャンツ
   ビア・チャンツ
   ビア・チャンツ
   ビア・チャンツ
   ビア・チャンツ
   ビア・チャンツ
   ビア・チャンツ
   ビア・チャンツ
   ビア・チャンツ
   ビア・チャンツ
   ビア・チャンツ
   ビア・チャンツ
   ビア・チャンツ
   ビア・チャンツ
   ビア・チャンツ
   ビア・チャンツ
   ビア・チャンツ
   ビア・チャンツ
   ビア・チャンツ
   ビア・チャンツ
   ビア・チャンツ
   ビア・チャンツ
   ビア・チャンツ
   ビア・チャンツ
   ビア・チャンツ
   ビア・チャンツ
   ビア・チャンツ
   ビア・チャンツ
   ビア・チャンツ
   ビア・チャンツ
   ビア・チャンツ
   ビア・チャンツ
   ビア・チャンツ
   ビア・チャンツ
   ビア・チャンツ
   ビア・チャンツ
   ビア・チャンツ
   ビア・チャンツ
   ビア・チャンツ
   ビア・チャンツ
   ビア・チャンツ
   ビア・チャンツ
   ビア・チャンツ
   ビア・チャンツ
   ビア・チャンツ
   ビア・チャンツ
   ビア・チャンツ
   ビア・チャンツ
   ビア・チャンツ
   ビア・チャンツ
   ビア・チャンツ
   ビア・チャンツ
   ビア・チャンツ
   ビア・チャンツ
   ビア・チャンツ
   ビア・チャンツ
   ビア・チャンツ
   ビア・チャンツ
   ビア・チャンツ
   ビア・チャンツ
   ビア・チャンツ
   ビア・チャンツ
   ビア・チャンツ
   ビア・チャンツ
   ビア・チャンツ
   ビア・チャンツ
   ビア・チャンツ
   ビア

から表示できます。

※コンテンツリンクボタンから表示されるコンテンツは、主に授業中に 使用いただくことを想定しています。

まなぶから表示されるコンテンツは、カテゴリーごとにまとめていま すので振り返りなどの活動に便利です。

# ■コンテンツリンクボタンからの表示

コンテンツリンクボタンは、各 Unit はじめの場面イラストやアクティ ビティなどに配置しています。

コンテンツリンク 4

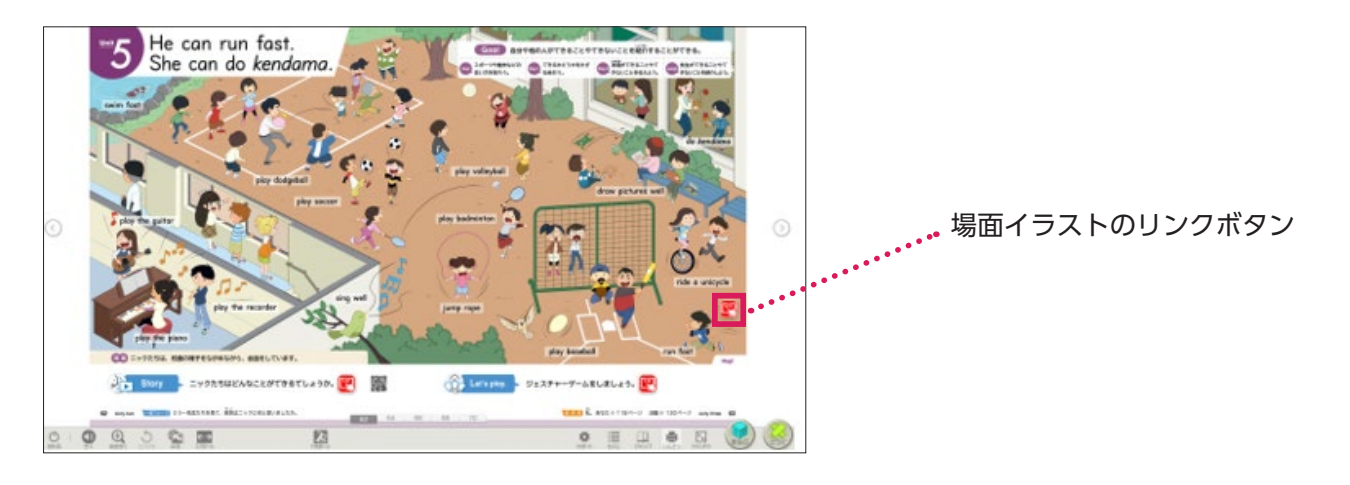

・場面イラスト

イラストだけが表示されます。単語をクリックすると、音声が再生されます。

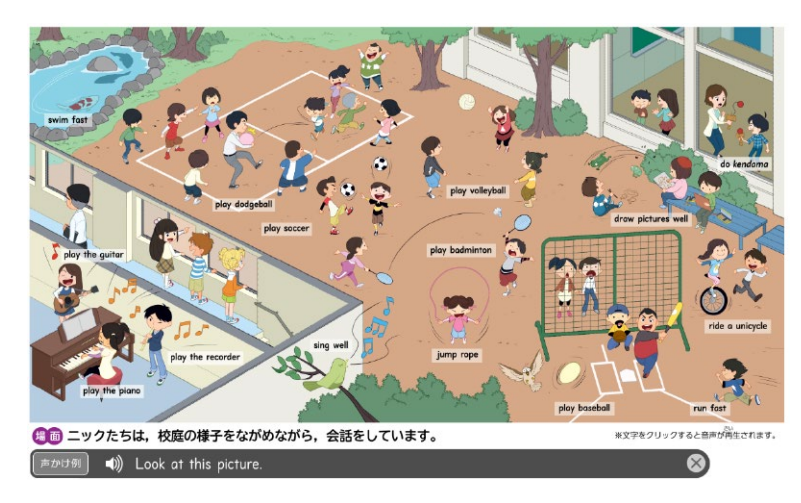

• Story 💦 Story

再生ボタン ▶をクリックすると、Unitのストーリーが再生されます。

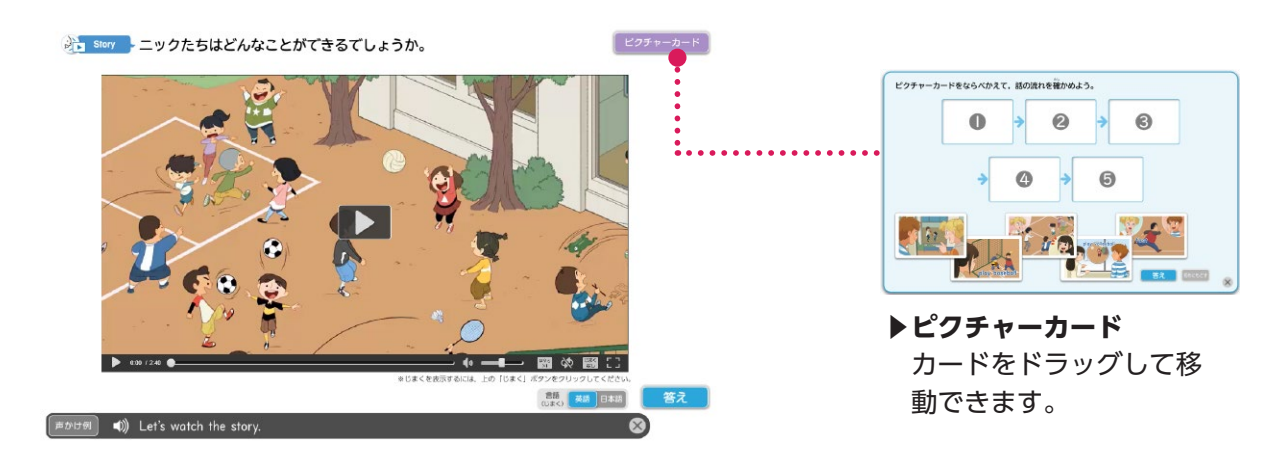

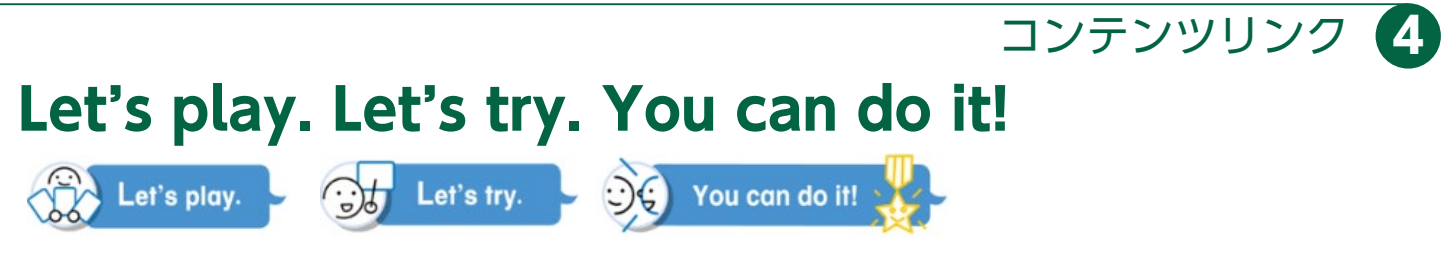

# 活動例の動画や、活動で使えるコンテンツを収録しています。

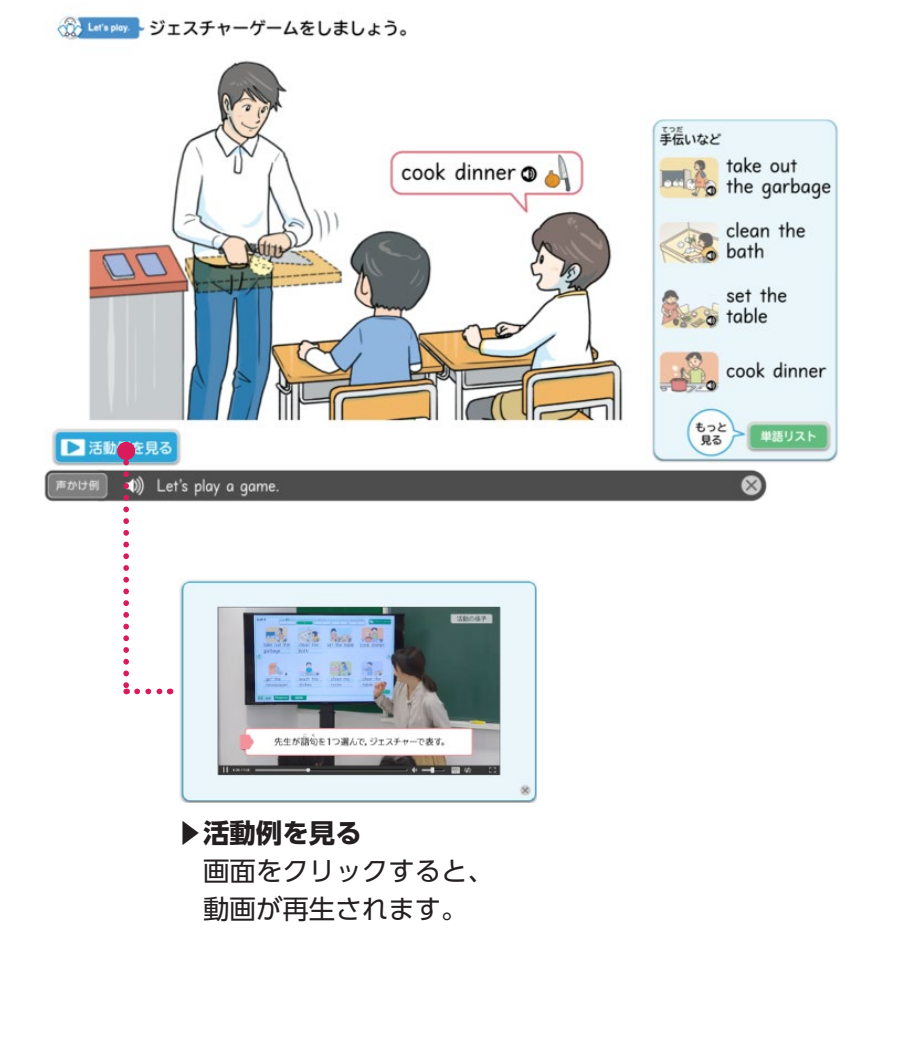

# Let's watch.

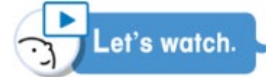

# 再生ボタン▶をクリックすると、Step で学ぶ表現に対応した Story の場面が再生されます。

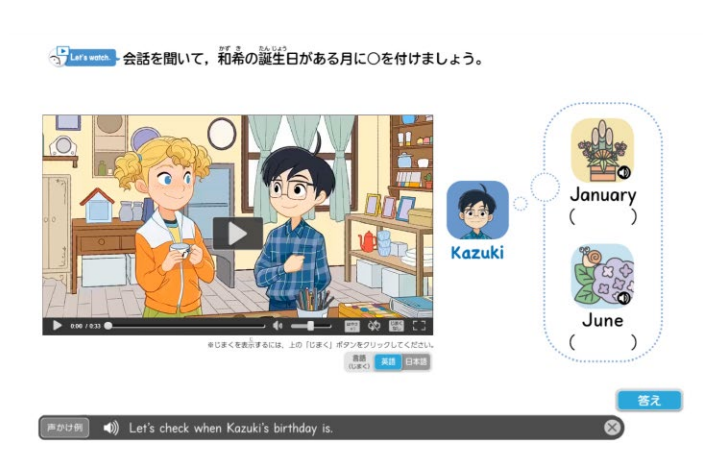

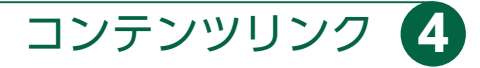

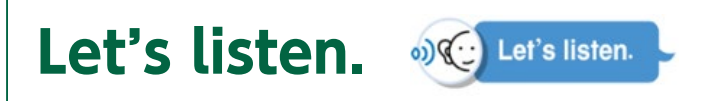

スピーカーマーク 🔍 🛈 をクリックすると、教科書の内容に対応した 音声が再生されます。

 《
 《
 【Let's lister 」
 二ックが
 笈違
 にてきることをたずねています。
 できることには○、できないことには
 △を付けましょう。
 0 ( ) 。( ) ) I il <u>ک</u> ( ) ) ) Kazuki 3 **(** ( ) ) ( ) 12 Let's listen to the conversat  $\sim$ 

▶イラストといっしょに聞く
再生ボタン をクリックすると、音声だけでなく
イラストが表示された動画が再生されます。

Let's chant.

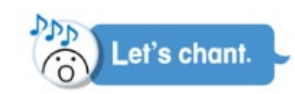

### 再生ボタン▶をクリックすると、チャンツが再生されます。

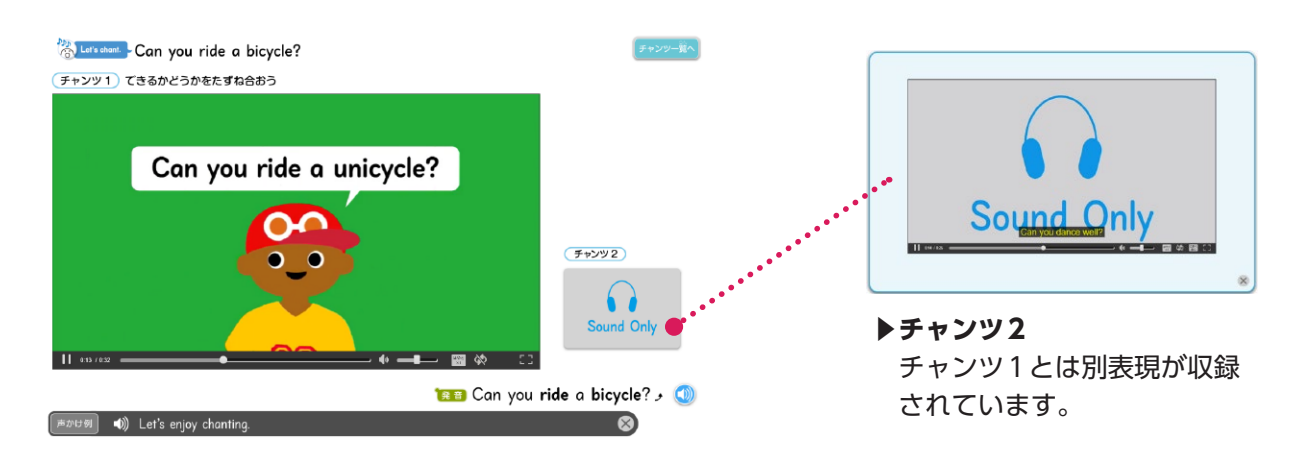

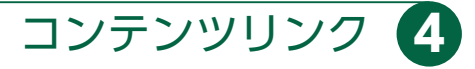

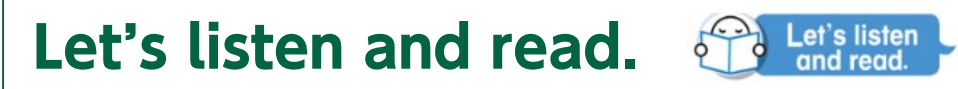

スピーカーマーク 🔍 🛈 をクリックすると、教科書の内容に対応した 音声が再生されます。

### Leisitet ニックが、アメリカの友達に先生のことを紹介します。 音声を聞きながら、文字を指で追いましょう。

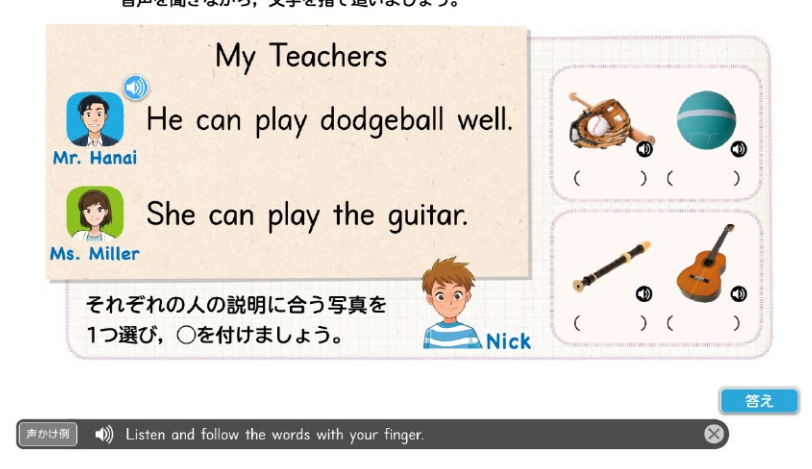

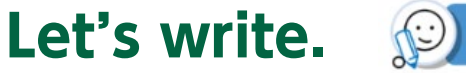

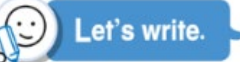

### 教科書の該当部分が大きく表示されます。 ペンツールを使って書き込むことができます。

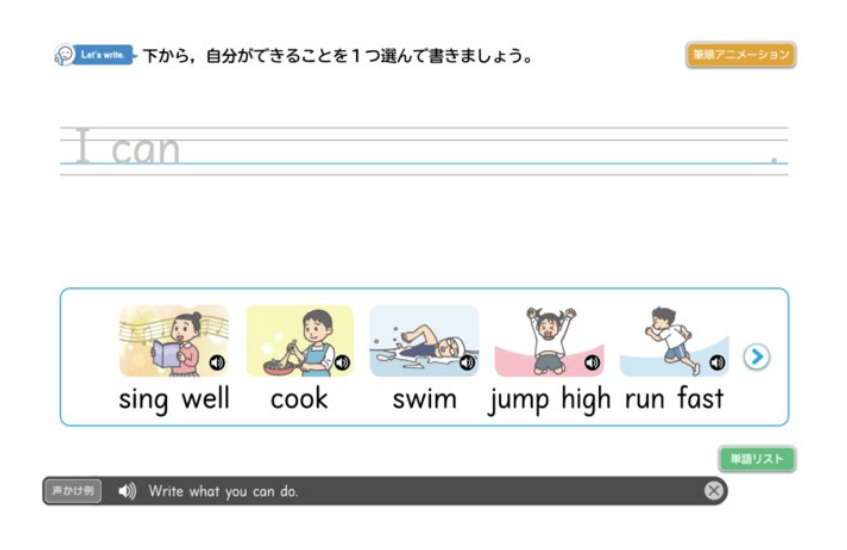

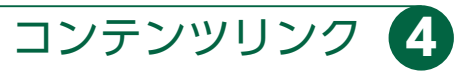

# World Tour

画面をクリックすると、動画を起動する画面に移動します。

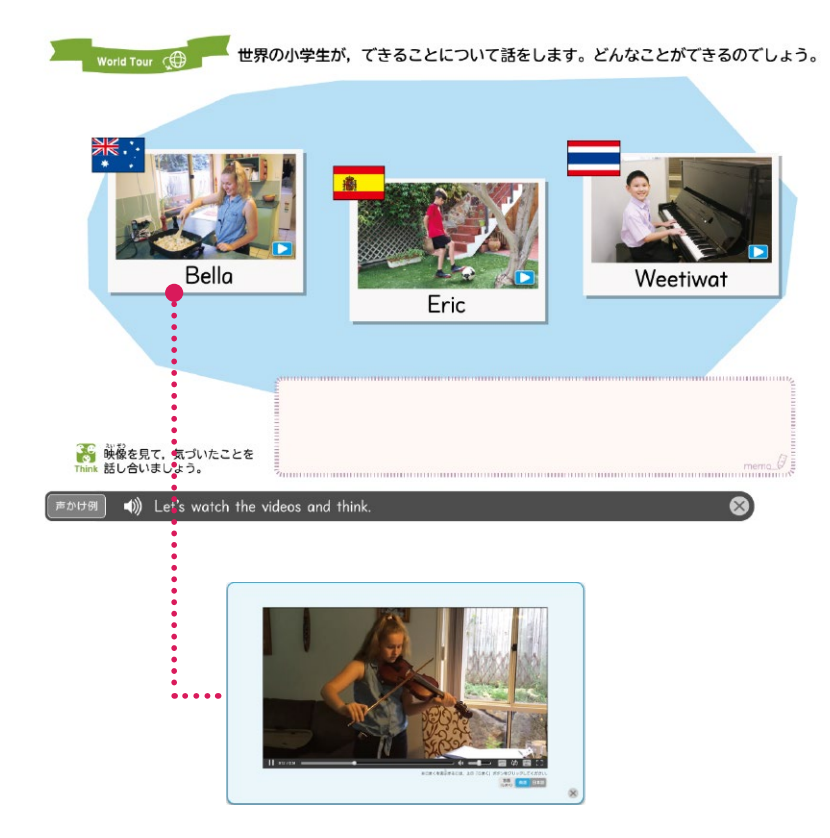

# Review 世界の友達

世界の小学生の映像やその国の情報などを収録しています。

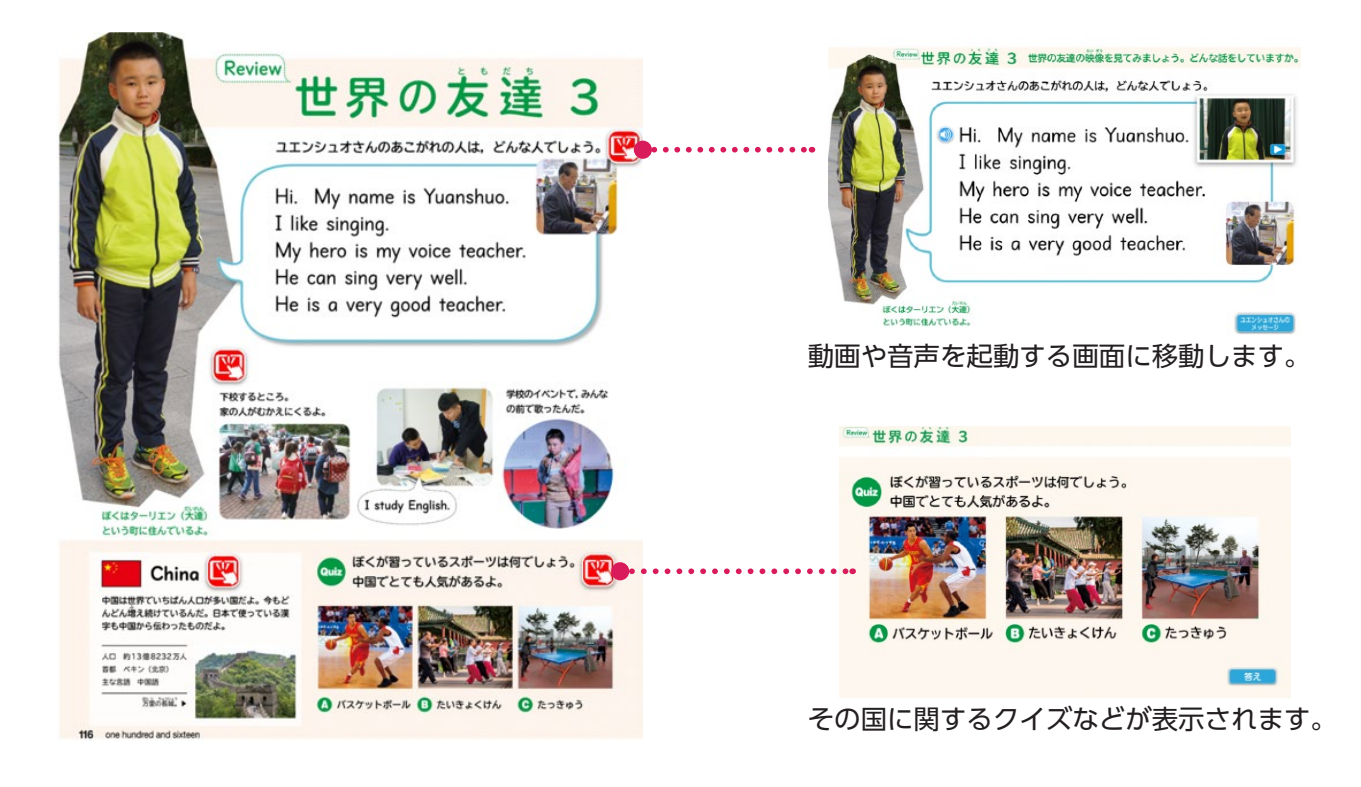

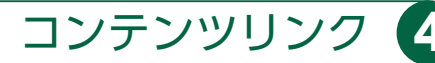

# Alphabet Time / Fun Time

教科書の内容に対応した各種コンテンツを収録しています。

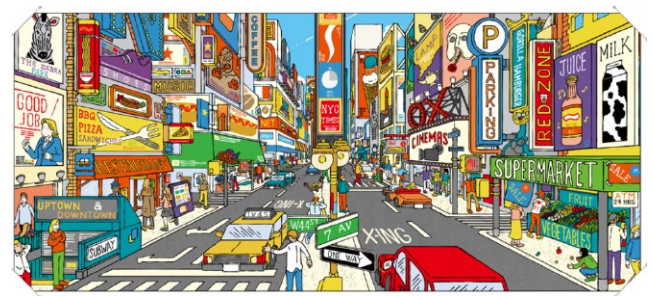

5年 Alphabet Time 1

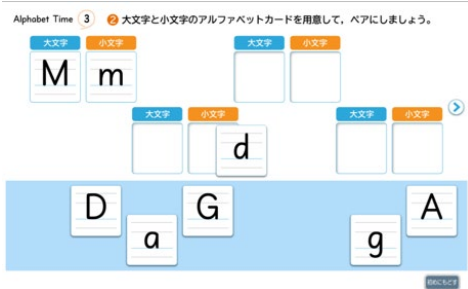

5年 Alphabet Time 3

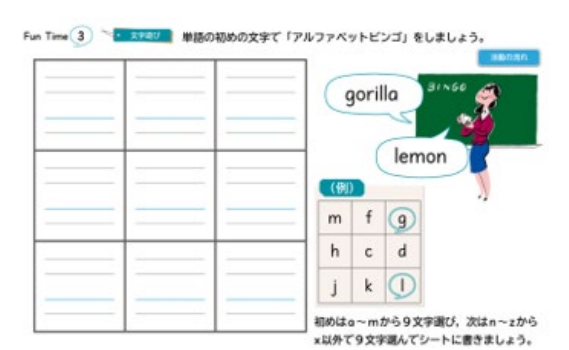

6年 Fun Time 3

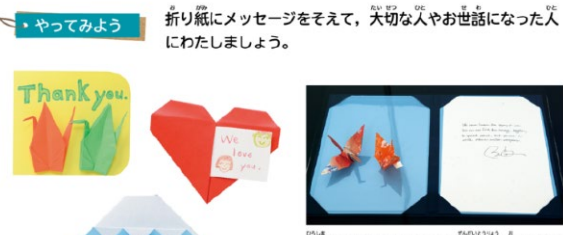

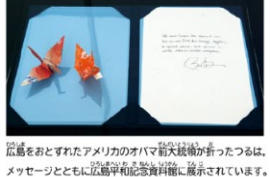

6年 Fun Time 9

Thank you!

## ■まなぶボタンからの表示

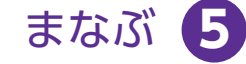

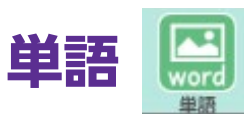

▶ Unit の表現・単語

Unit で使われる表現や単語を収録しています。

スピーカーマーク のをクリックすると、音声が再生されます。

|   |                                |                                                                                            |                                              | R C X    |
|---|--------------------------------|--------------------------------------------------------------------------------------------|----------------------------------------------|----------|
|   | Let's Start                    | Unitの表現・単語                                                                                 |                                              |          |
|   | Unit ]                         | Unit 2                                                                                     | Unit 3                                       |          |
|   | Unit 4                         | Unit 5                                                                                     | Unit 6                                       |          |
|   | Unit 7                         | Unit 8                                                                                     | Unit 9                                       |          |
|   | United<br>表現 · 単語 Response 給辞典 |                                                                                            |                                              |          |
|   |                                |                                                                                            | X 🖸 🚺 🤔                                      | ) 🙁 ě    |
|   |                                | •                                                                                          |                                              |          |
|   | Unit 5                         | 738220738U22                                                                               | 4 <b>1</b> 7599937-F                         | GOX      |
|   | Step 2<br>C He<br>C She        | , I can. / No, I can't.<br>In play volleyball.<br>can run fast.<br>can do <i>kendama</i> . | ٢                                            |          |
|   | Unitの<br>表現・単語 Response 检辞典    |                                                                                            | 他の10.16月3                                    |          |
| 0 |                                |                                                                                            | × 🖸 🙋 💋 🛛                                    |          |
|   |                                | フラッシュ                                                                                      | カード<br>::==:::==:::::::::::::::::::::::::::: |          |
|   |                                |                                                                                            | January<br>Iny January                       | ● 8月<br> |
|   |                                |                                                                                            |                                              |          |
|   |                                |                                                                                            | <i>39</i> -1                                 |          |
|   |                                | O G ART                                                                                    |                                              |          |
|   |                                | ① <b>レイアウ</b><br>立字とイヨ                                                                     | <b>7ト</b><br>5フトの配置を <sup>1</sup>            | 2話粘から翌1  |

文字とイラストの配置を3種類から選択できます。 ②**音声** 音声あり/なしを選択できます。 ③**順番** 教科書に出てくる順と、順序を入れ替えたものを選択できます。 ④**速さ・めくり方** 速度調整/カードのめくり方(自動/手動)を選択できます。

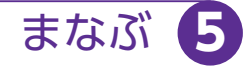

# Response

# Response として挙げられてる表現をまとめて収録しています。

挿絵をクリックすると音声が再生されます。

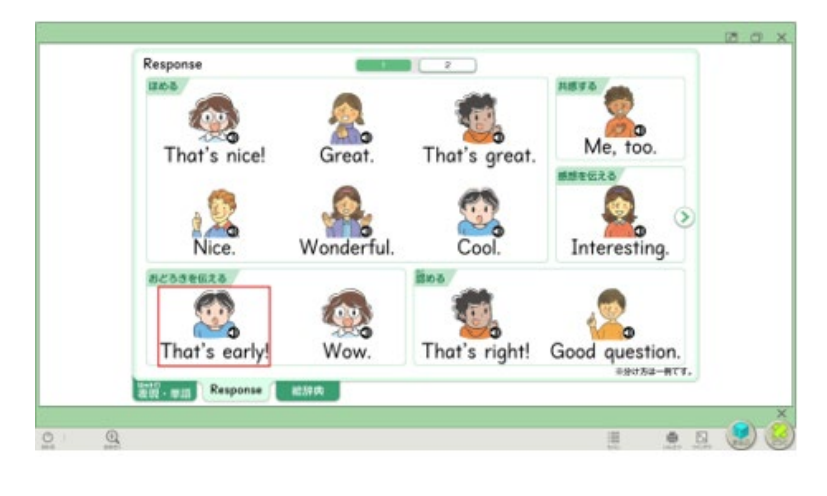

### ▶絵辞典

教科書の絵辞典を収録しています。

単語をクリックすると音声が再生されます。

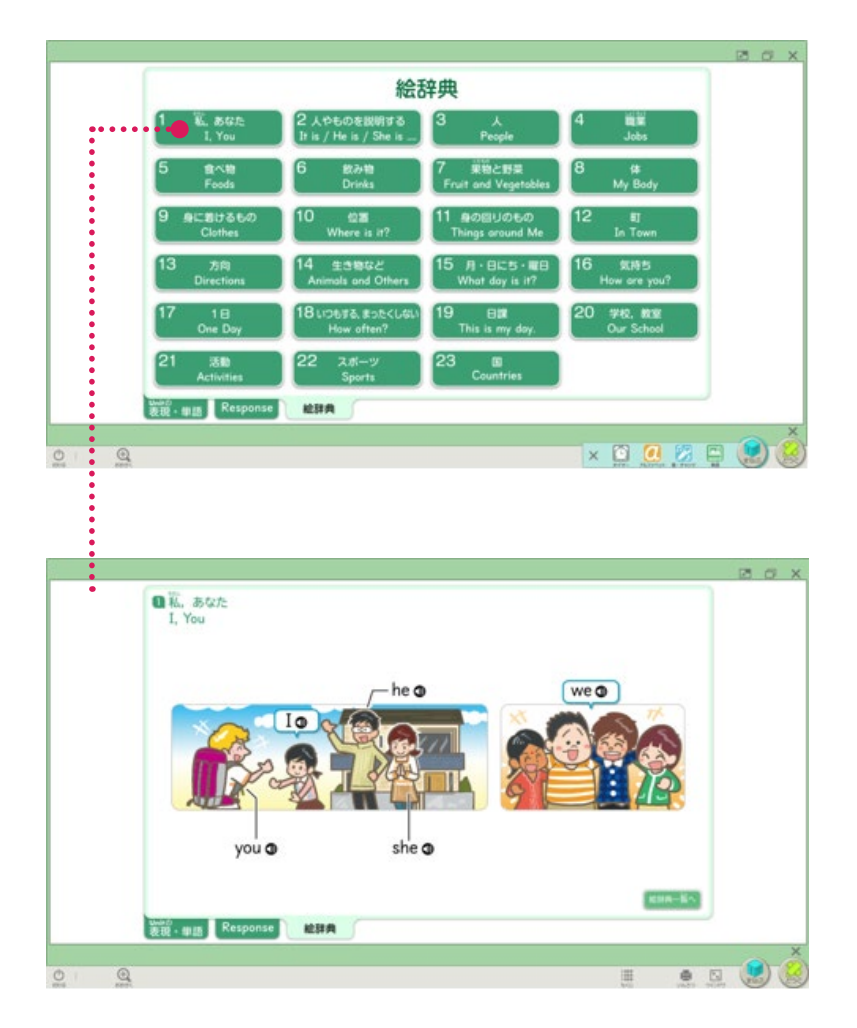

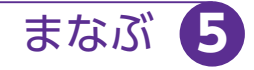

16

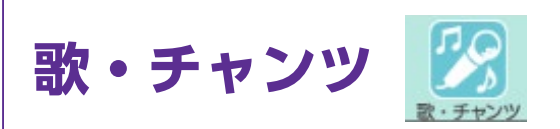

Fun Time で学習する歌や各 Unit にあるチャンツを収録しています。

| TATEL BETTER       |                      | Let's Start 4            |                            |  |
|--------------------|----------------------|--------------------------|----------------------------|--|
| UNE SHE BEERS 774. | Lars storts          | Clossroom English Chun   |                            |  |
| 世界のあいさつの歌          | ABCONK               | Writ 1 Let's chant.      | Unit 2 Let's chant.        |  |
|                    |                      | How do you spell it?     | When is your birthday?     |  |
| Fus Time 1         | Fun Time 2           | I like red               | I want a pink pencil case. |  |
| This Is the Way    | I Love the Mountains |                          | Colorential and Annothera  |  |
|                    | (201) (201)          | Unit 4 Let's chant.      | Unit 5 Let's chant.        |  |
| Fun Time 3         | Fun Time 4           | I always do my homework. | Can you ride a bicycle?    |  |
| It's a Small World | Pease Porridge Hot   | What time do you get up? | He can play baseball.      |  |
| Fun Time 5         | Fun Time 6           | Unit 7 Let's chant.      | Uwin 8 Ler's chant.        |  |
|                    |                      | I'd like French fries.   | Where is my cup?           |  |

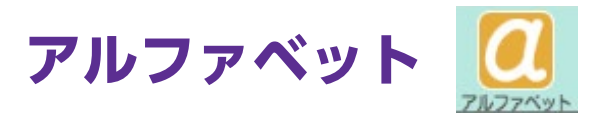

### 筆順アニメーションやジングル動画などを収録しています。

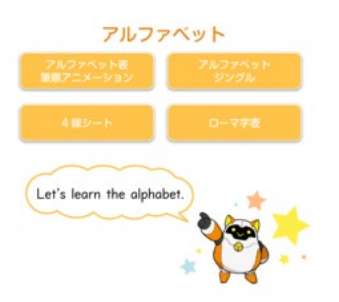

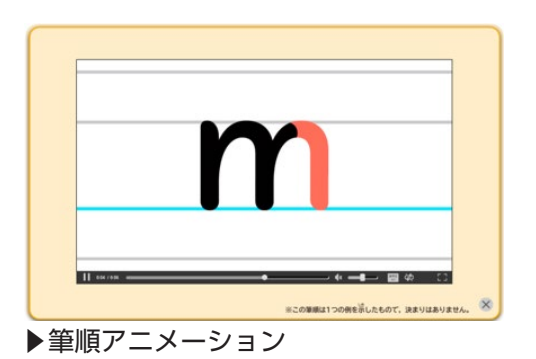

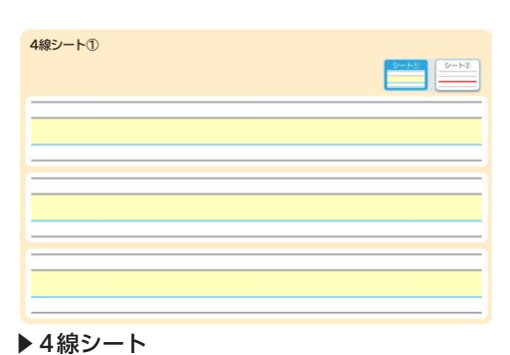

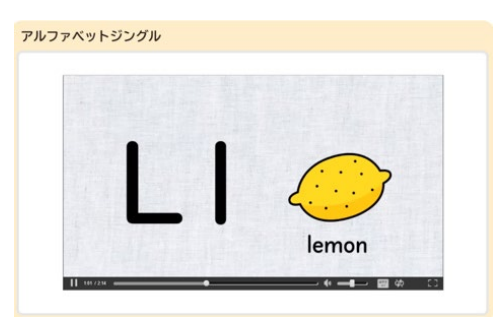

▶アルファベットジングル

| ローマ字表 (ヘボン式) |         |     |            |                 |       |             |            |  |
|--------------|---------|-----|------------|-----------------|-------|-------------|------------|--|
|              | 大文字/小文字 |     | ア段         | イ段              | ウ段    | 工段          | 才段         |  |
|              |         |     | A/a        | I/i             | U/u   | E/e         | 0/0        |  |
|              | ア行      |     | <b>Q</b> あ | iυ              | Иð    | еぇ          | <b>0</b> お |  |
|              | 力行      | K/k | ka m       | ki <del>t</del> | ku <  | ke け        | ko z       |  |
|              | サ行      | S/s | SQ さ       | <b>shi</b> ૫    | su र  | se t        | S0 そ       |  |
|              | タ行      | T/† | ta た       | chi 5           | tsu 🤈 | <b>te</b> т | to と       |  |
|              | ナ行      | N/n | na x       | <b>ni</b>       | nu &  | ne ね        | <b>no</b>  |  |
|              | 八行      | H/h | ha ಚ       | hi v            | fu ্র | he ^        | ho ಡ       |  |
|              |         |     |            |                 |       |             |            |  |

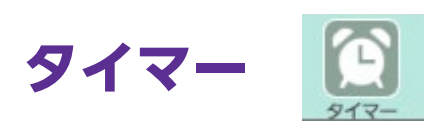

### 残り時間の目安を色で表しています。

開始ボタン

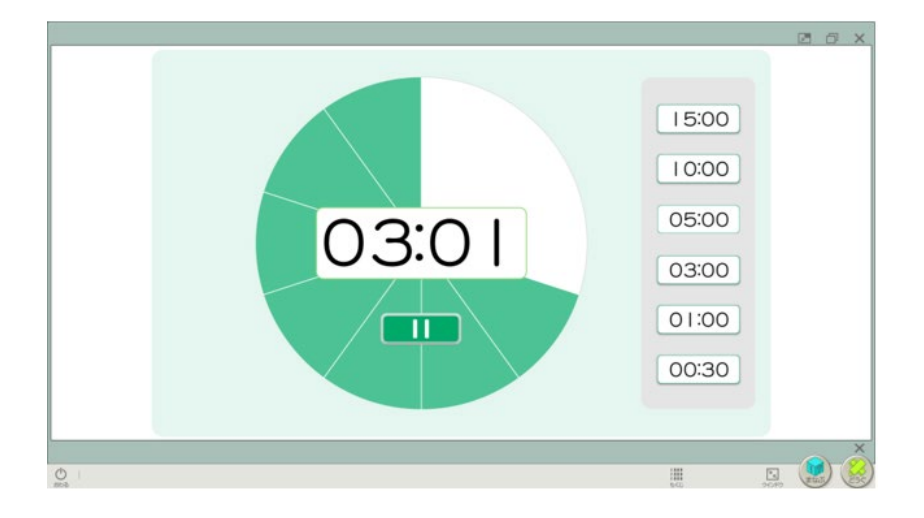

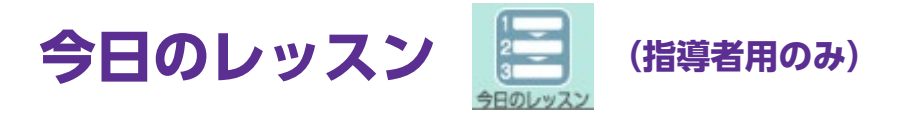

# 指導案に対応したナビゲーションツールです。

画像をクリックすると、コンテンツが表示されます。

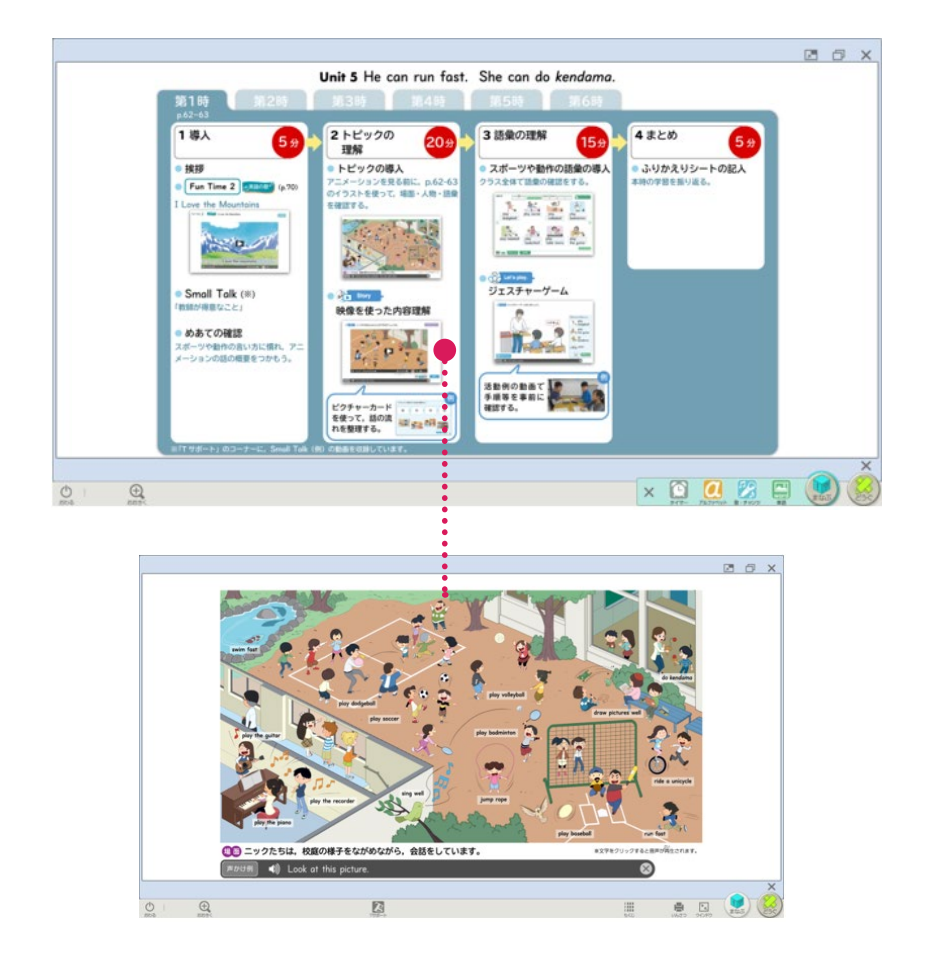

まなぶ 5

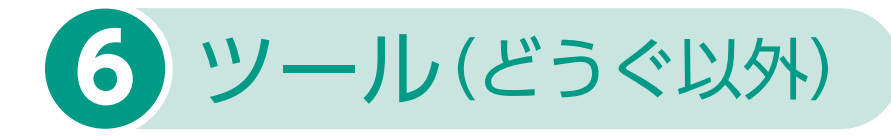

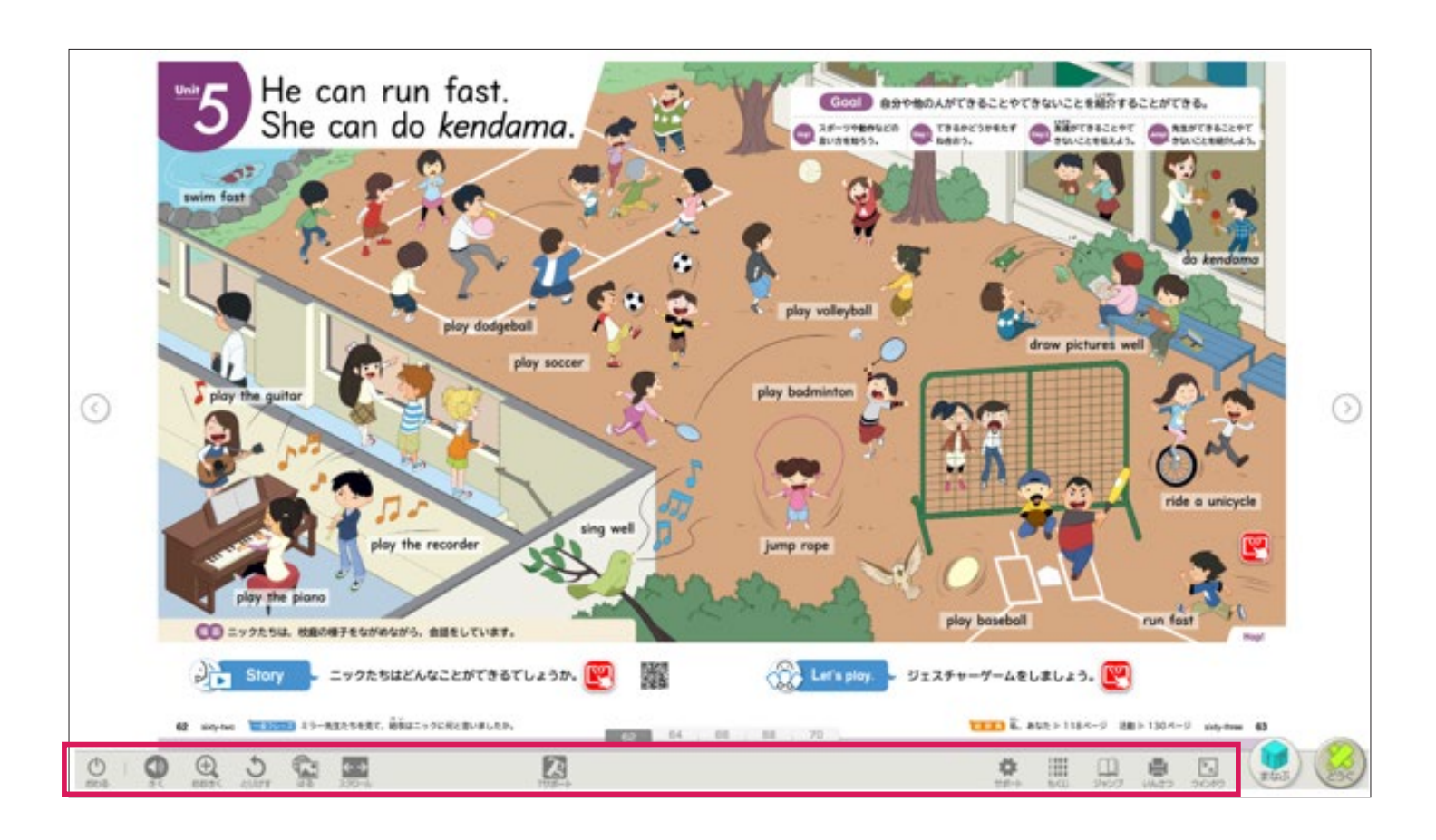

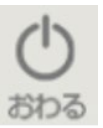

# おわる

デジタル教科書を終了するときに使います。

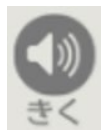

# きく

文字が記載されている部分をクリックすると、機械音声による読み上げが始まります。

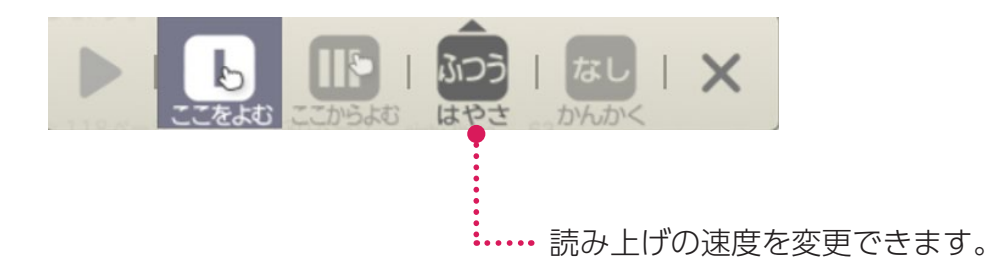

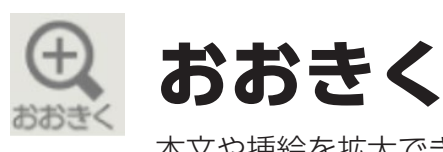

本文や挿絵を拡大できます。

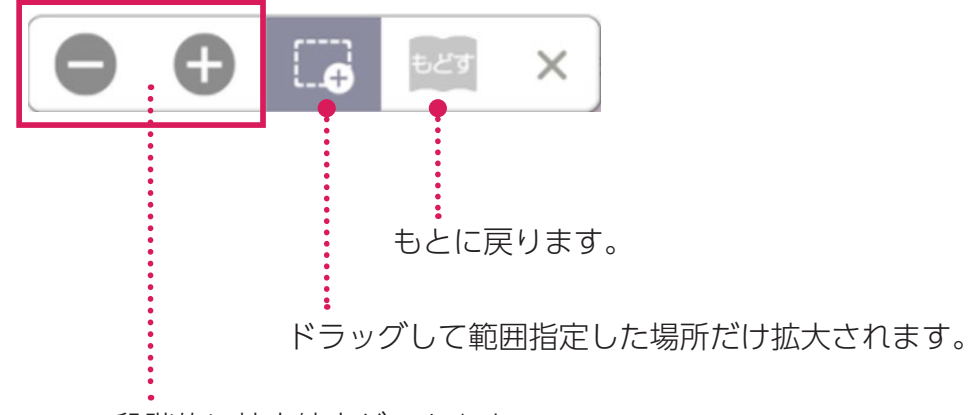

ツール(どうぐ以外)

6

段階的に拡大縮小ができます。

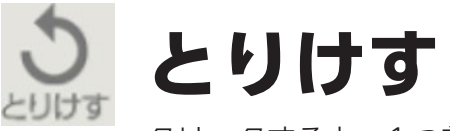

クリックすると、1つ前の状態に戻ります。

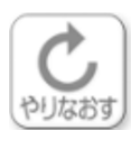

# やりなおす

「とりけす」で1つ前の状態に戻したものを取り消します。

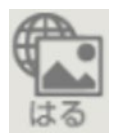

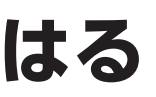

画像や各種ファイル(ワードやパワーポイント、PDFなど) Webサイトへのリンクボタンを貼ることができます。 ※使用環境やOSによって一部機能制限があります。

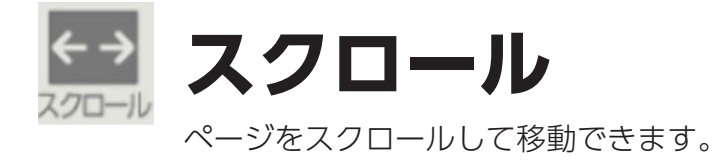

# **エサポート**(指導者用のみ)

Small Talkの動画やワークシートを収録しています。

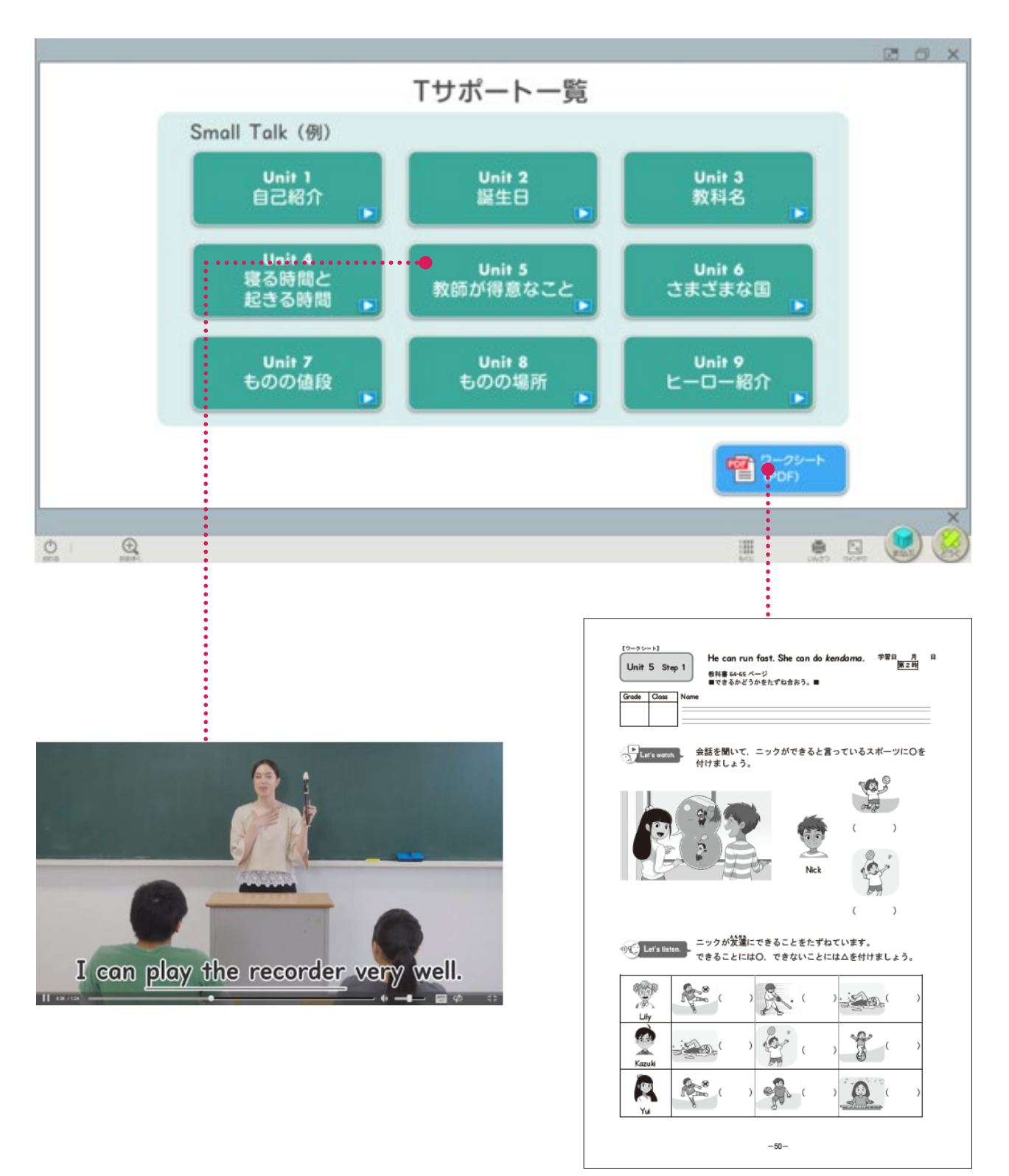

ツール(どうぐ以外) 6

ツール (どうぐ以外) 6

サポート

個人個人の「見やすさ」や「使いやすさ」に応じた設定ができます。

| 読みやすさ               | 。見やすさ               | 遭き取りやすさ             | っか<br>使いやすさ                          |
|---------------------|---------------------|---------------------|--------------------------------------|
| ふりがな                | 字                   |                     | 字じ                                   |
| ハイライト               | なし                  |                     | あり                                   |
| ハイライト<br>き<br>読み上げ色 | ू<br>च<br>्रि<br>भू | <u>8</u>            | <sup>*だり</sup><br>緑<br>ゼンタ           |
| せってい 設定リセット         | があっては設定             | い はんえい<br>こが反映されない場 | <sup>あい</sup><br>合があります。<br><b>X</b> |

| 読みやすさ                                |                   | りやすさ 使いやすさ                                                                                                    |  |  |  |
|--------------------------------------|-------------------|----------------------------------------------------------------------------------------------------|--|--|--|
| 助か明るさ                                | ×                 | 」<br>※                                                                                                    |  |  |  |
| いる はんてん<br>色の反転                      | な し<br>黄色・ 黛      | はる<br>・2<br>線<br>・2<br>線<br>・2<br>の<br>に<br>の<br>の<br>の<br>の<br>の<br>の<br>の<br>の<br>の<br>の<br>の<br>の<br>の<br>の<br>の<br>の<br>の |  |  |  |
| 色カバー                                 | そのまま<br>移り<br>ピンク | 責任       がすいる       グレー                                                                                                    |  |  |  |
| 画面によっては設定が反映されない場合があります。<br>設定リセット × |                   |                                                                                                    |  |  |  |

| 読みやすさ                              | 見やすさ | 遭き取りやすさ | 使いやすさ |
|------------------------------------|------|---------|-------|
| さんせいごうせい<br>音声合成の<br>ごえ たか<br>声の高さ | 意い   | ふつう     | 低い    |
|                                    |      |         |       |
|                                    |      |         |       |
|                                    |      |         |       |
|                                    |      |         |       |
|                                    |      |         |       |
| せってい<br>設定リセット                     |      |         | ×     |

| 読みやすさ                          | 。うやすさ | 遭き取りやすさ | <sup>⊃か</sup> 使いやすさ |
|--------------------------------|-------|---------|---------------------|
| ツールバーの<br><sup>い 5</sup><br>位置 |       |         |                     |
|                                |       |         |                     |
|                                |       |         |                     |
|                                |       |         |                     |
| せってい 設定リセット                    |       |         | ×                   |

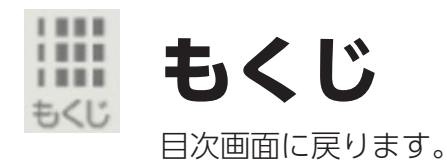

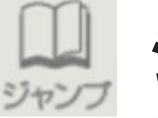

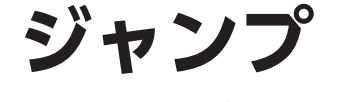

入力したページを表示します。

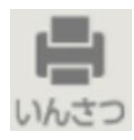

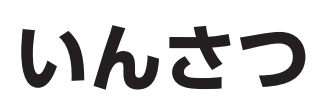

画面を印刷します。 ※iPadではご利用いただけません。

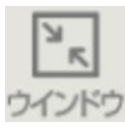

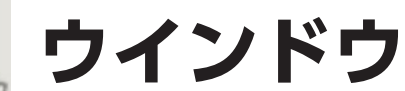

全画面 / ウインドウ表示の切替ができます。 ※ iPad ではご利用いただけません。

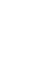

22

ツール(どうぐ以外)

 $\mathbf{6}$